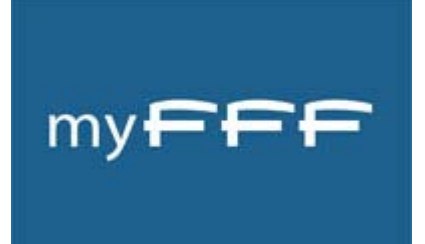

MyFFF Guide d'utilisation

# ARBITRE

## Vous êtes Arbitre.

Avec MyFFF, vous allez pouvoir :

- Consulter vos désignations,
- Saisir vos indisponibilités,
- Prendre connaissance des rapports d'observation vous concernant (Arbitres Fédéraux uniquement),
- Avoir un récapitulatif de vos remboursements de frais (Arbitres fédéraux uniquement),
- Etre informé(e) des messages transmis par votre Centre de Gestion (Ligue ou District),
- Vous inscrire à des formations,
- Télécharger les documents qui vous sont indispensables dans votre activité arbitrale.

### **1. CREER VOTRE COMPTE MYFFF**

Connectez-vous au site de la Fédération Française de Football : <u>www.fff.fr</u>. En haut à droite, cliquez sur le bouton **Inscription**, comme indiqué ci-dessous.

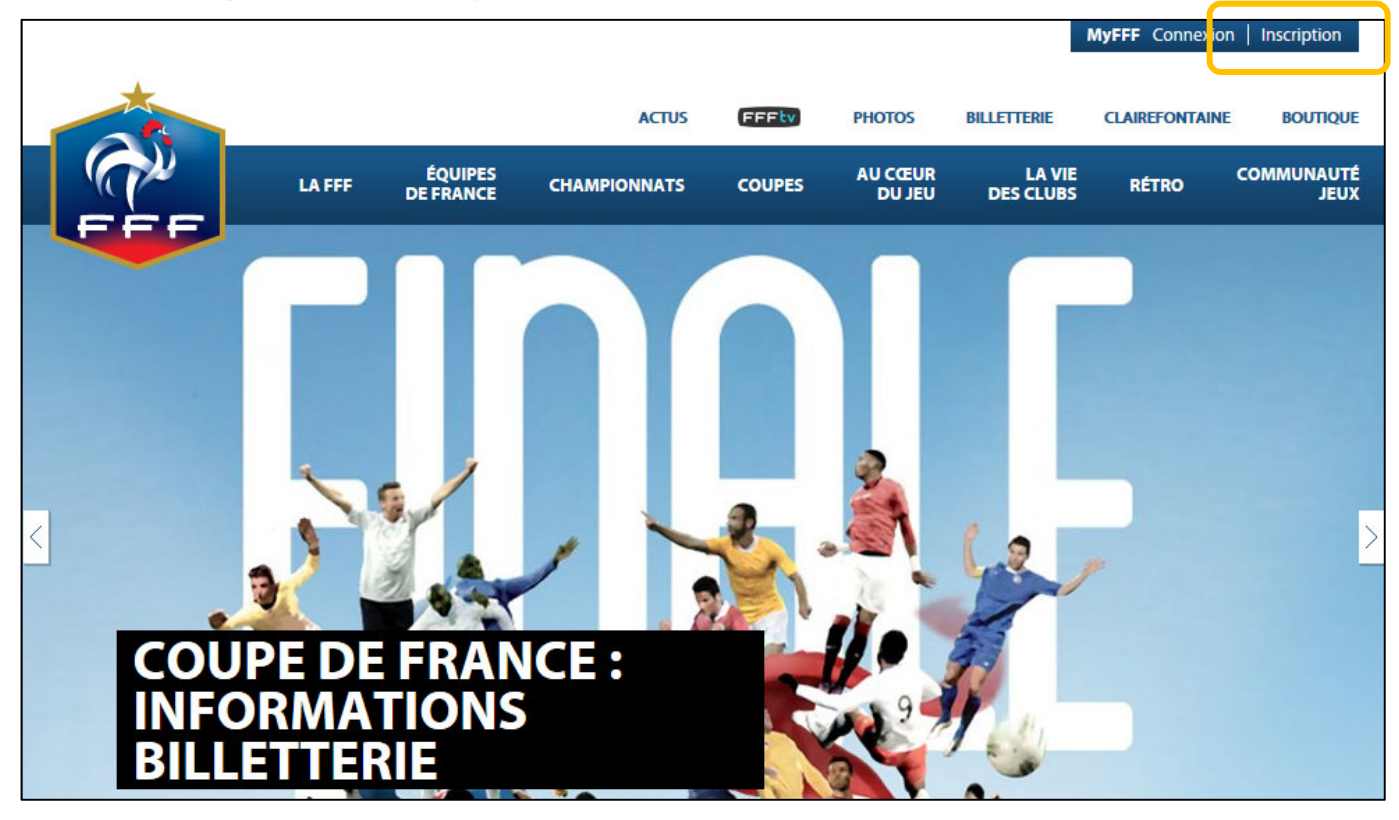

Vous accédez alors au formulaire d'inscription. Voici comment le renseigner (tous les champs sont obligatoires).

|   |                     |                                             |                            |                         |                   |                     | MyFFF Connexic | n Inscription      |
|---|---------------------|---------------------------------------------|----------------------------|-------------------------|-------------------|---------------------|----------------|--------------------|
|   |                     |                                             | ACTUS                      | FFFtv                   | PHOTOS            | BILLETTERIE         | CLAIREFONTAINE | BOUTIQUE           |
| P | LA FFF              | ÉQUIPES<br>DE FRANCE                        | CHAMPIONNATS               | COUPES                  | AU CŒUR<br>DU JEU | LA VIE<br>DES CLUBS | RÉTRO          | COMMUNAUTÉ<br>JEUX |
|   |                     | DE                                          | VENE                       | ZME                     | MBRE              |                     | DÉCO           | UVREZ MY FFF       |
|   | f SE CONN           | Pré-rem                                     | plir le formulaire av      | ec mes informa          | tions Facebook    |                     |                |                    |
|   |                     | Civilité<br>Nom                             | * O Mme. O                 | М.                      |                   |                     |                |                    |
|   | C                   | Prénom<br>Date de naissance                 | *                          | *                       |                   |                     |                |                    |
|   | Cor                 | E-mail                                      | *                          |                         |                   |                     |                |                    |
|   | Obser               | Licencié<br>rvateur / délégué<br>médecin    | * Oui N<br>/ Oui N<br>*    | lon<br>Ion              |                   |                     |                |                    |
|   | J'ai pri<br>* Champ | is connaissance et j'acc<br>os obligatoires | epte les <u>Conditions</u> | <u>Générales</u> du sit | e FFF.fr*         |                     |                |                    |
|   |                     |                                             |                            | VALIDER                 |                   |                     |                |                    |

- Civilité : choisir Mme ou M.
- Nom : indiquer votre nom (tel qu'inscrit sur votre carte de licence).
- **Prénom** : indiquer votre prénom (tel qu'inscrit sur votre carte de licence).
- Date de naissance : saisir votre date de naissance.
- E-mail : indiquer une adresse valide (bien vérifier la saisie). C'est sur cette adresse que vous allez recevoir le message de confirmation d'inscription.
- Confirmation e-mail : idem ci-dessus.
- Licencié : cocher Oui. Deux champs supplémentaires apparaissent :
  - N° club : indiquer le numéro d'affiliation de votre club ou effectuer une recherche via le lien Rechercher un club.
  - N° individu : indiquer votre numéro de licence.
- Observateur / délégué / médecin : cocher Non.

A noter : prendre connaissance des Conditions Générales d'Utilisation du site en cliquant sur le lien
 Conditions Générales. Puis, cocher la case correspondante.

Terminez votre inscription en cliquant sur le bouton **VALIDER**. Vous obtenez le message de validation suivant :

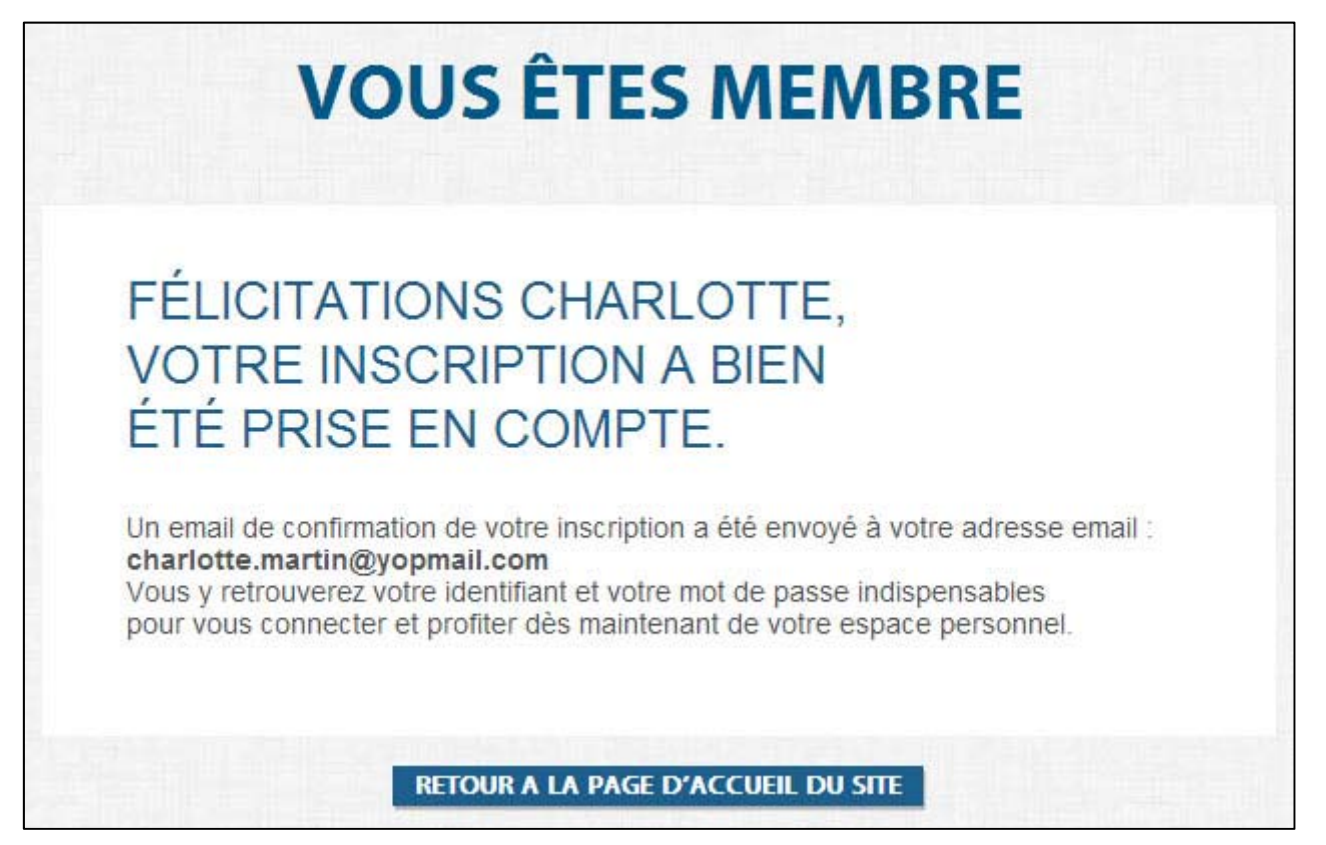

Consultez votre boite mail pour ouvrir le mail que **MyFFF** vous a adressé. Dans ce message, un mot de passe est indiqué. Une fois connecté à votre compte, vous pourrez le modifier en allant dans **Mon profil** et saisir celui de votre choix.

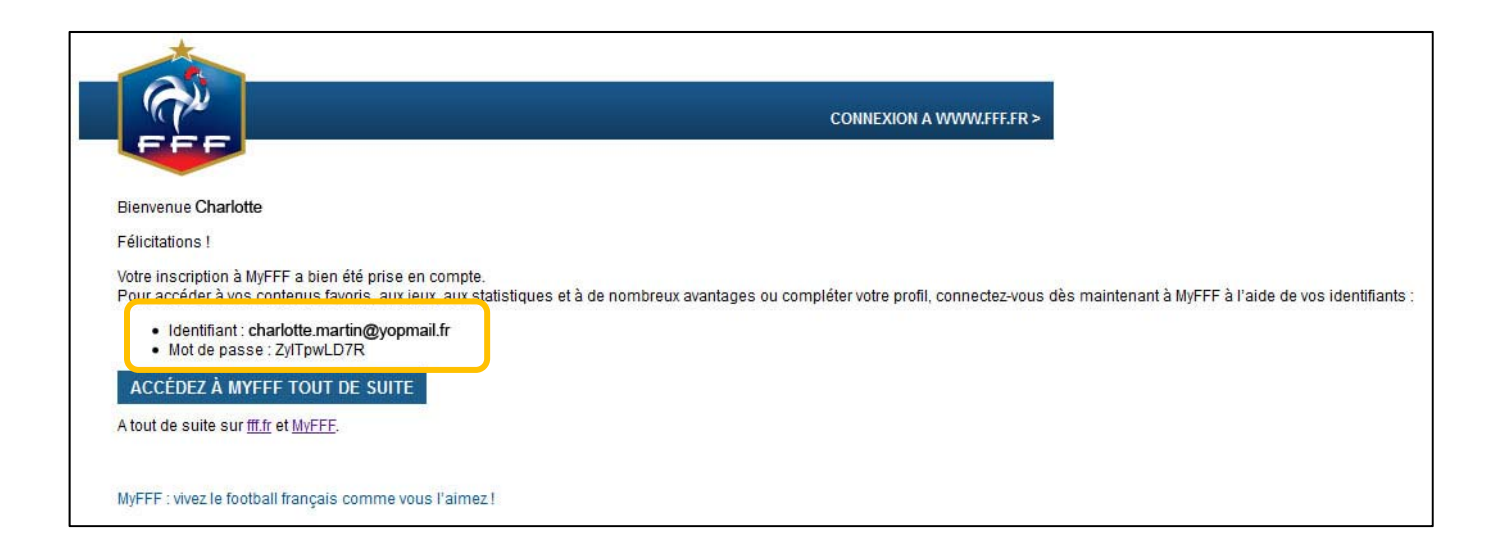

Cliquez sur le bouton ACCÉDEZ À MYFFF TOUT DE SUITE Vous êtes dirigé(e) sur le site de la FFF et la popin de connexion à MyFFF s'ouvre. Saisissez les identifiants demandés.

|               | MY FFF                                                                                                    | FERMER X                                                                                                    |   |
|---------------|----------------------------------------------------------------------------------------------------|----------------------------------------------------------------------------------------------------|---|
|               | VIVEZ LE FOOTBALL<br>FRANÇAIS COMME                                                                                                    | S'INSCRIRE                                                                                                    |   |
| CHAN          | VOUS L'AIMEZ.<br>Sur votre espace MyFFF accédez à vos<br>contenus personalisés, suivez vos équipes<br>favorites, et profitez d'avantages FFF | DÉJÀ INSCRIT ?<br>Se connecter avec facebook                                                                                |   |
| BUTS          |                                                                                                    | votre identifiant     votre mot de passe       itte.martin@yopmail.fr     ••••••••       Mot de passe oublié ?     •••••••• |   |
| <b>FC</b> 247 |                                                                                                    |                                                                                                    | > |

Cliquez sur le bouton **SE CONNECTER** . Vous accédez alors à l'accueil de votre compte.

# 2. LES MENUS RELATIFS A VOTRE ACTIVITE SPECIFIQUE

Plusieurs menus sont à votre disposition pour votre activité d'Arbitre.

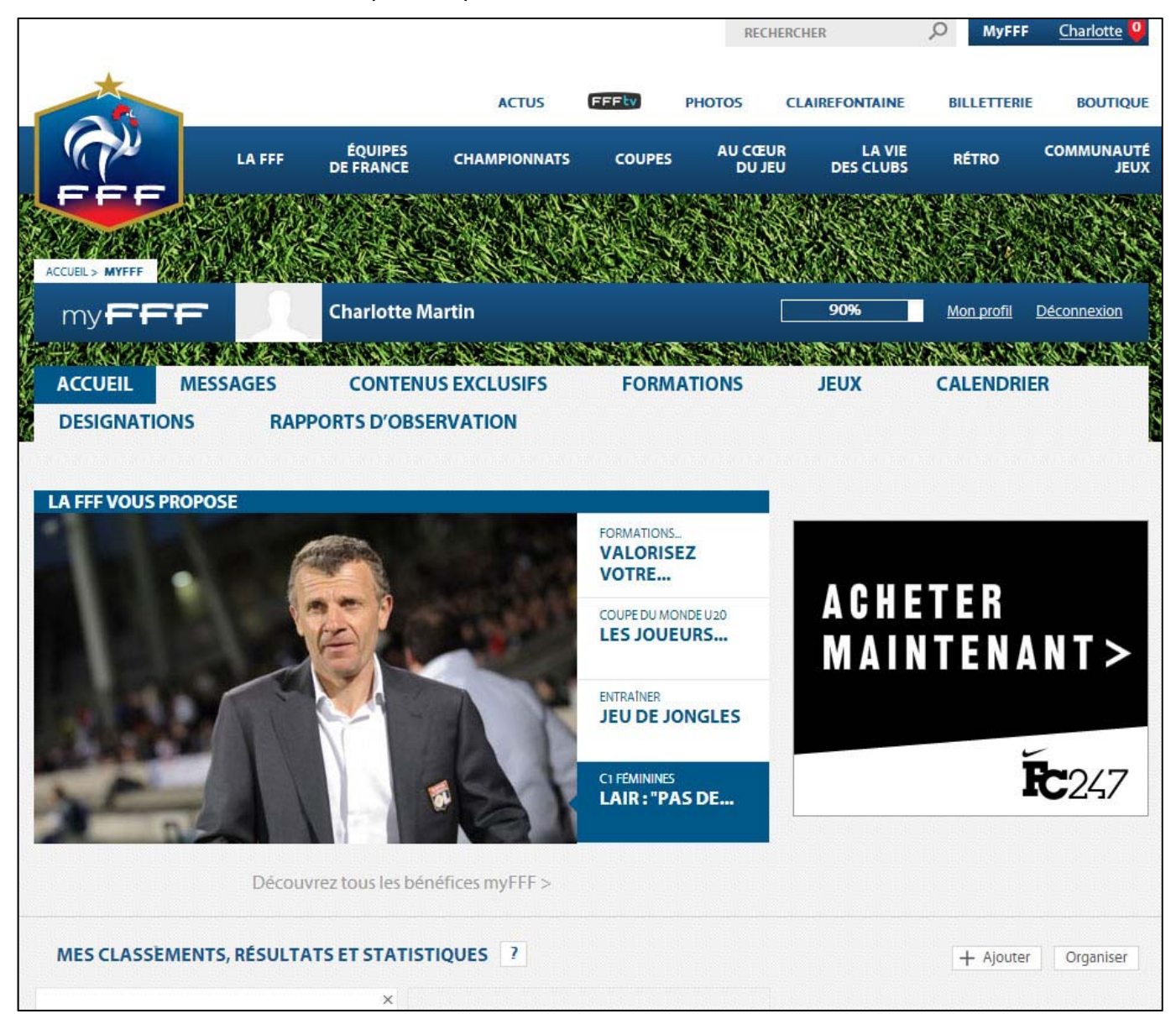

#### MESSAGES

Dans cet onglet, figurent les messages envoyés par votre Centre de Gestion.

#### CONTENUS EXCLUSIFS

En cliquant sur ce choix, vous accédez alors à 4 sous-menus dont celui nommé **DOCUMENTS** où se trouvent les fichiers PDF et Word des documents utiles à votre activité, mis à votre disposition par la FFF et vos Centres de Gestion : feuille de frais, rapport d'arbitre, etc. (voir page suivante).

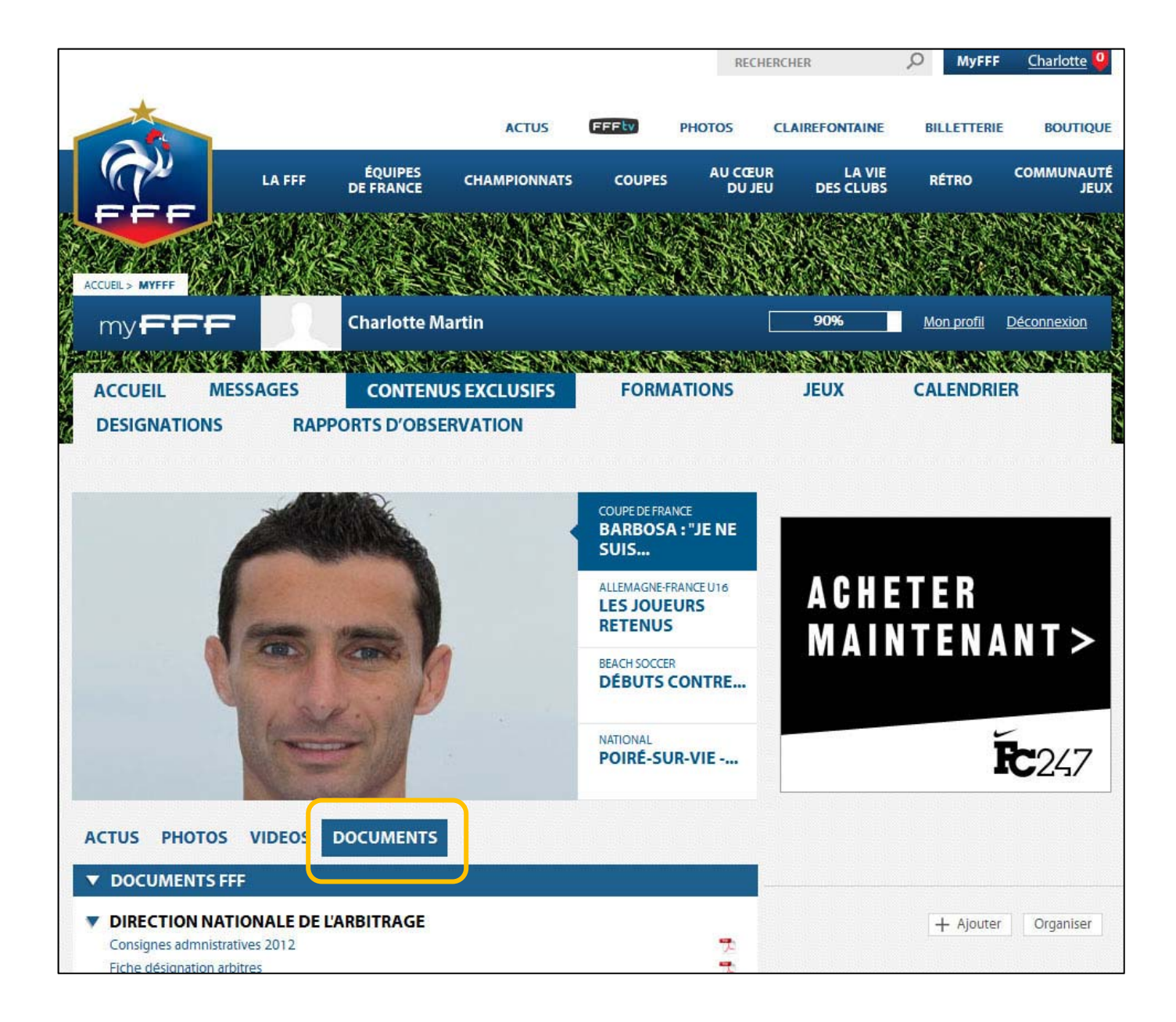

#### FORMATIONS

Ici vous sont proposées les formations techniques proposées par votre Centre de Gestion. Vous pouvez faire acte de candidature en ligne.

#### DESIGNATIONS

En cliquant sur ce choix, vous accédez alors à 3 sous-menus (voir page suivante).

|                                                                                                    |             |           | RECI                          | IERCHER                   | D MyFF      | F <u>Charlotte</u> |
|----------------------------------------------------------------------------------------------------|-------------|-----------|-------------------------------|---------------------------|-------------|--------------------|
|                                                                                                    | ACTUS       | FFFty     | рнотоз                        | CLAIREFONTAINE            | BILLETTER   | E BOUTIQUE         |
| LA FFF ÉQUIPES C                                                                                                    | HAMPIONNATS | COUPES    | AU CŒI<br>DU JI               | IR LA VIE<br>SU DES CLUBS | RÉTRO       | COMMUNAUTI<br>JEU) |
|                                                                                                    |             |           |                               |                           |             |                    |
| ACCUEIL > MYFFF                                                                                                    |             |           |                               |                           |             | Closes?            |
| my FFF Charlotte Marti                                                                                                    | n           |           |                               | 90%                       | Mon profil  | <b>Déconnexion</b> |
| SPATISTICS AND A SPATIAL SPATIAL SPATIA | N SS M      | 955926W   | NA SAM                        | in states and             | /\$460.933  |                    |
| ACCUEIL MESSAGES CONTENUS E                                                                                                    | XCLUSIFS    | FORM      | ATIONS                        | JEUX                      | CALENDR     | IER                |
| DÉSIGNATIONS RAPPORTS D'OBSERV                                                                                                    | ATION       |           |                               |                           |             |                    |
| MES DÉSIGNATIONS MES INDISPONIBILITÉS Consultez la liste de vos prochaines désignations. FEDERATION FRANCAISE DE FOOTBALL CHAMPIONNAT FRANCE AMATEUR LA SUZE/SARTHE F.C. / 2 Lournée 26                                                                                                    | MES REMBOU  | JRSEMENTS | DE FRAIS<br>25/05/13<br>18:00 | A C H E<br>M A I N        | TER<br>TEN/ | ANT>               |
| Journee 20                                                                                                    |             |           |                               |                           |             |                    |
| Poste : Arbitre assistant 2                                                                                                    |             |           |                               |                           |             |                    |
| Distance depuis votre domicile : 69Km                                                                                                    |             |           |                               |                           |             | -2/7               |
| Terrain : STADE DANIEL SOYER N°1                                                                                                    |             |           |                               |                           |             |                    |
| Adresse : RUE DE LA MAISON NEUVE - 72210 LA SUZE SUR                                                                                                    | SARTHE      |           |                               |                           |             |                    |
| Adresse : RUE DE LA MAISON NEUVE - 72210 LA SUZE SUR<br>Officiels<br>Arbitre assistant 2 : CHARLOTTE MARTIN                                                                                                    | SARTHE      |           |                               |                           |             |                    |

- **MES DESIGNATIONS**: les informations concernant votre (vos) prochaine(s) désignation(s) s'affichent.
- MES INDISPONIBILITES : les informations concernant vos indisponibilités enregistrées s'affichent. Vous pouvez saisir une nouvelle indisponibilité en cliquant sur le bouton
   AJOUTER UNE NOUVELLE INDISPONIBILITÉ . Remplir le formulaire proposé.

| MES DÉSIGNATIONS                             | MES INDISPONIBILITÉS | MES REMBOURSEMENTS DE FRAIS |
|----------------------------------------------|----------------------|-----------------------------|
| FONCTION DE L'UTIL<br>( arbitre, observateur | ISATEUR<br>·)        | RETOUR                      |
| ARBITRE                                      |                      |                             |
| NIVEAU LIGUE NORD-PAS DE                     | CALAIS               |                             |
| ▼ 🗹 OBSERVATEUR                              |                      |                             |
| NIVEAU LIGUE NORD-PAS DE                     | CALAIS               |                             |
| VOUS ÊTES INDISPON                           | IIBLE                |                             |
| Date de début                                | *                    |                             |
| Nombre de jours                              | 0                    |                             |

#### A noter :

- 1. Si vous êtes Arbitre et Délégué et/ou Observateur, vous devez cocher la fonction pour laquelle vous allez déclarer une indisponibilité (pour les deux fonctions ou pour l'une des deux).
- 2. Si vous êtes Arbitre sur plusieurs niveaux (Ligue et District, Ligue et FFF par exemple), vous devez cocher le niveau pour lequel vous allez déclarer une indisponibilité (pour les deux niveaux ou pour l'un des deux).
- 3. Si vous déclarez une indisponibilité pour deux fonctions, cela créera deux indisponibilités dans la liste des indisponibilités (une pour la fonction Arbitre et une pour la fonction Observateur par exemple).
- 4. Si vous êtes déjà désigné(e) sur un match à une date X, il ne sera pas possible de créer une indisponibilité couvrant cette date X.
  - **MES REMBOURSEMENTS DE FRAIS** : informations disponibles uniquement pour les Arbitres Fédéraux.

## RAPPORTS D'OBSERVATION

Vous pouvez consulter les rapports rédigés par les Observateurs vous concernant (uniquement pour les Arbitres Fédéraux).